### **Application Note**

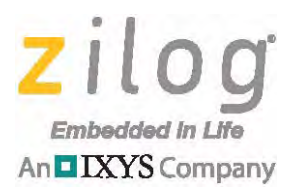

# An OCD ISP for the Z8 Encore! Family Using the Z8F6482 MCU

#### AN037301-0215

## Abstract

This application note describes a boot loader program that uses a Z8F6482 microcontroller to control an On-Chip Debugger (OCD) In-System Programmer (ISP) for debugging and programming the entire family of Z8 Encore! microcontrollers, which includes the Z8 Encore!, Z8 Encore! XP, and Z8 Encore! MC product lines. The three primary areas of the C language-based code developed for this application are:

- A file loader that receives a hexadecimal file in the Intel Hex format via a terminal user interface and saves it to a host MCU's internal or external Flash memory
- An Application Programming Interface (API) between the OCD and a target device for all programming commands
- Sample code for programming a target device

Note: The source code file associated with this application note, <u>AN0373-SC01</u>, is available free for download from the Zilog website. This source code is tested with ZDSII – Z8 Encore! version 5.2.1, Windows XP SP3, Windows 7, and the F6482 Series Development Board. Zilog Developer Studio II (ZDSII) for Z8 Encore! offers debug and development support for Zilog's Z8 Encore! XP and Z8FMC16 product families. Subsequent releases of ZDSII may require you to modify the code supplied with this application note.

### **Features**

The key features of this application include:

- Z8F6482 internal Flash memory that stores up to 8KB of firmware
- External Flash memory with four program slots; each program slot can store up to 64 KB of firmware
- A firmware hexadecimal file from the terminal user interface that can be directly programmed to the target device
- The following OCD API commands allow you to:
  - Read the OCD revision
  - Read and write to/from the OCD control registers
  - Read and write to/from the registers
  - Read and write to/from program memory
  - Read status

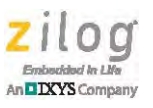

- Send debug commands
- Set the target Flash frequency
- Start Debug Mode
- Lock and unlock the target Flash memory
- Mass erase, program, and verify to/from the target Flash memory

### **Discussion**

The application program runs in two modes: PC Mode and Standalone Mode. In PC Mode, firmware from the PC can either be saved to the host MCU's internal or external Flash memory before being programmed to the target device, or it can be programmed directly to the target device. In Standalone Mode, firmware saved to Program Slot 1 in external Flash memory can be programmed to the target device with the press of a push-button.

Each microcontroller in the Z8 Encore!, Z8 Encore! XP, and Z8 Encore! MC product lines contains an integrated OCD used for project debugging. Its features include:

- Reading and writing of the register file, program memory, and data memory
- Setting of breakpoints
- Executing eZ8 CPU instructions

Four major components are used in the development of this application, as shown in Figure 1.

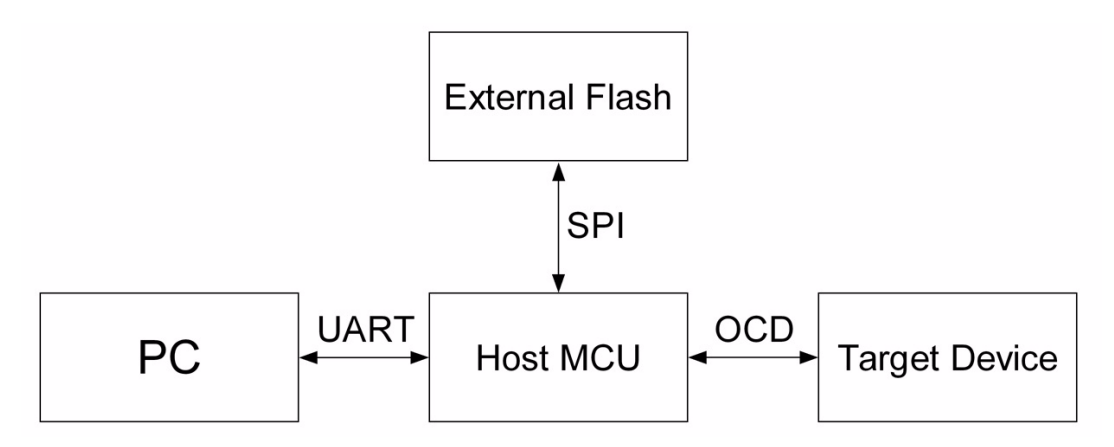

Figure 1. OCD Hardware Setup Block Diagram

The host MCU is the Z8F6482 microcontroller on the F6482 Series Development Board. This application utilizes external Flash memory in the Z8F6482 MCU for storing firmware. In this application, the main functions of this MCU include:

• Providing a user interface

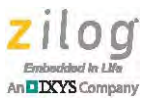

- Obtaining a firmware file from the PC in Intel Hex format
- Saving the firmware to external or internal Flash memory
- Sending firmware from the PC, internal Flash memory, or external Flash memory to the target device

On the PC, users can select from the following list of operations:

- Save firmware to internal Flash memory
- Save firmware to external Flash memory
- Send firmware from the PC to the target device
- Send firmware from internal Flash memory to the target device
- Send firmware from external Flash memory to the target device

Table 1 lists the serial communication interfaces used between components. The target device is a microcontroller from the Z8 Encore!, Z8 Encore! XP, or Z8 Encore! MC Series of MCUs that will be programmed by the host MCU.

| Component                        | Serial Communication Interface    |
|----------------------------------|-----------------------------------|
| PC – Host MCU                    | UART                              |
| Host MCU – External Flash Memory | SPI (Serial Peripheral Interface) |
| Host MCU – Target Device         | UART – OCD                        |

**Table 1. Serial Communication Interfaces** 

### Communicating with the Target Device

The host MCU communicates with the target device by sending OCD commands through the debug interface circuit. The following OCD commands are used in this application:

**Read OCD Revision (0x00)**. Determines the OCD version that identifies which commands are added, removed, or changed.

**Read OCD Status Register (0x02)**. Reads the OCD Status Register (OCDSTAT) of the target device.

Write OCD Control Register (0x04). Writes data to the OCD Control Register (OCDCTL) of the target device.

Read OCD Control Register (0x05). Reads the OCDCTL of the target device.

Write Register (0x08). Writes data to the specified register file address.

Read Register (0x09). Reads data from the specified register file address.

Write Program Memory (0x0A). Writes data to the specified program memory address.

Read Program Memory (0x0B). Reads data from the specified program memory address

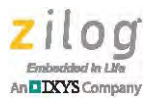

Table 2 lists the OCD commands in sequential order and the data flow between the host MCU and the target device.

#### Table 2. Data Flows Between the Host MCU and Target Device

| 000 0                      | Data Flow                          |                             |  |  |  |
|----------------------------|------------------------------------|-----------------------------|--|--|--|
| OCD Command                | From Host to Target Device         | From Target Device to Host  |  |  |  |
| Read OCD Revision          | 0x00                               |                             |  |  |  |
|                            |                                    | Revision Number [high byte] |  |  |  |
|                            |                                    | Revision Number [low byte]  |  |  |  |
| Read OCD Status            | 0x02                               |                             |  |  |  |
|                            |                                    | OCDSTAT [1 byte]            |  |  |  |
| Write OCD Control Register | 0x04                               |                             |  |  |  |
|                            | OCDCTL [1 byte]                    |                             |  |  |  |
| Read OCD Control Register  | 0x05                               |                             |  |  |  |
|                            |                                    | OCDCTL [1 byte]             |  |  |  |
| Write Register             | 0x08                               |                             |  |  |  |
|                            | Register Address [high byte]       |                             |  |  |  |
|                            | Register Address [low byte]        |                             |  |  |  |
|                            | Data Size [1 byte]                 |                             |  |  |  |
|                            | Data [up to 256 bytes]             |                             |  |  |  |
| Read Register              | 0x09                               |                             |  |  |  |
|                            | Register Address [high byte]       |                             |  |  |  |
|                            | Register Address [low byte]        |                             |  |  |  |
|                            | Data Size [1 byte]                 |                             |  |  |  |
|                            |                                    | Data [up to 256 bytes]      |  |  |  |
| Write Program Memory       | 0x0A                               |                             |  |  |  |
|                            | Program Memory Address [high byte] |                             |  |  |  |
|                            | Program Memory Address [low byte]  |                             |  |  |  |
|                            | Program Size [high byte]           |                             |  |  |  |
|                            | Program Size [low byte]            |                             |  |  |  |
|                            | Data [up to 65,536 bytes]          |                             |  |  |  |

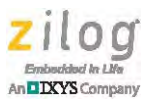

|                     | Data Flow                          |                            |  |  |  |
|---------------------|------------------------------------|----------------------------|--|--|--|
| OCD Command         | From Host to Target Device         | From Target Device to Host |  |  |  |
| Read Program Memory | 0x0B                               |                            |  |  |  |
|                     | Program Memory Address [high byte] |                            |  |  |  |
|                     | Program Memory Address [low byte]  |                            |  |  |  |
|                     | Program Size [high byte]           |                            |  |  |  |
|                     | Program Size [low byte]            |                            |  |  |  |
|                     |                                    | Data [up to 65,536 bytes]  |  |  |  |

#### Table 2. Data Flows Between the Host MCU and Target Device (Continued)

In addition to the command itself, the Write Register and Read Register OCD commands send the register address and data size to the target device. The register address consists of two bytes – high byte and low byte. The upper nibble of the register address high byte is always 0000b. The data size is the number of bytes that can be written to, or read from a register. The data size value range is 1–256. This value in Hex is  $0 \times 01-0 \times FF$  for 1–255, and  $0 \times 00$  for 256.

For example, to read 1 byte of data from Port A Input Data Register  $(0 \times FD2)$  of the target Z8F082A MCU, the data to be sent by the host MCU through OCD are  $0 \times 09$ ,  $0 \times 0F$ ,  $0 \times D2$  and  $0 \times 01$ . The Read Register OCD command is  $0 \times 09$ ; the register address high byte is  $0 \times 0F$  and low byte is  $0 \times D2$ ; and the data size is  $0 \times 01$ .

For Write Program Memory, Read Program Memory, Write Data Memory, and Read Data Memory OCD commands, the program memory and data memory addresses are two bytes – high byte and low byte. The data size value range is 1-65,536. This value in Hex is  $0 \times 0001 - 0 \times FFFF$  for 1-65,535, and  $0 \times 0000$  for 65,536.

### Writing Firmware to the Target Device

The purpose of this application is to program the firmware to a target device through the OCD, achieved by executing the four actions described in this section.

#### Setting the Target Device to Debug Mode

To establish communication with the host MCU and execute the operations requested by the host MCU, the target device must operate in Debug Mode.

To set the target device to Debug Mode, the host MCU must perform the following steps:

- 1. Pull down the RESET pin of the target device.
- 2. Send a break to the target device by configuring the Send Break setting of U1CTL0 bit [2] of the UART-LDD Control Register.
- 3. Release the RESET pin of the target device.

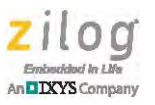

- 4. Stop sending breaks to the target device by clearing the Send Break setting of U1CTL0 bit [2].
- 5. Send auto-baud character  $0 \times 80$  to the target device.
- 6. Set the target device's Flash frequency value by issuing the following data:
  - A write register command (OCD command 0x08)
  - Register file address 0xFFA (corresponding to the Flash Programming Frequency Register)
  - A Flash frequency value (two bytes)

To set an 8-pin target device to Debug Mode, the host MCU must perform the following steps:

- 1. Pull down the RESET pin of the target device.
- 2. Send the following bytes serially to the 8-pin target device:
  - 0x80 (auto-baud character)
  - 0xeb
  - 0x5A
  - 0x70
  - 0xCD
- 3. Release the RESET pin of the target device.
- 4. Resend auto-baud character 0x80 to the target device.
- 5. Set the target device to Debug Mode and enable breakpoints by issuing a Write OCD Control Register command (OCD command 0x04) and an OCD Control Register value of 0xC0.
- 6. Set the target device's Flash frequency value by issuing the following data:
  - A write register command (OCD command 0x08)
  - Register file address 0xFFA (corresponding to the Flash Programming Frequency Register)
  - A Flash frequency value (two bytes)

If the target device is a Z8F6482 microcontroller, then instead of setting the Flash frequency value, enable the Digitally Controlled Oscillator (DCO) and Frequency Locked Loop (FLL) on the Clock Control 5 register file address (i.e., 0xF87), then set the Flash programming configuration (0xFFA) to Byte Programming Mode (0x00).

• Note: *Flash frequency value* (two bytes) is defined as the system clock frequency of the target device divided by 1000.

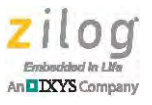

### Performing a Mass Erase Operation on the Target Device's Flash Memory

A Mass Erase operation is performed prior to writing firmware to the target device Flash memory and it is only enabled through OCD when the target device is in Debug Mode. A mass erase action is executed by issuing a series of write register commands (OCD command 0x08) to the target device.

To perform a mass erase operation on the target device, the host MCU must perform the following steps:

- Unlock the target device's Flash memory by writing the unlocking code sequence, 0x73 and 0x8C respectively, to register file address 0xFF8 in the Flash Control (FCTL) Register of the target device.
- 2. Initiate a mass erase action by writing mass erase command 0x63 to register file address 0xFF8 in the FCTL of the target device. This action will set all of the values of the target device's Flash memory to 0xFF.
- 3. Wait until the mass erase process is completed by continuously reading from register file address  $0 \times FF8$  in the Flash Status (FSTAT) Register of the target device. A Flash controller locked status  $(0 \times 00)$  is returned when the operation is complete.

### Programming the Target Device's Flash Memory

To program the target device's Flash memory, send the firmware to the device's Flash memory.

The host MCU must perform the following steps to program the target device with firm-ware:

- 1. Set the target device to Debug Mode.
- 2. Perform a mass erase operation on the target device's Flash memory.
- 3. Unlock the target device's Flash memory by writing the unlocking code sequence, 0x73 and 0x8C respectively, to register file address 0xFF8 in the FCTL of the target device.
- 4. Read the Flash Status Register address (0xFF8) of the target device. If Flash memory is unlocked, address 0x03 is sent to the host MCU.
- 5. Send the following data to the target device:
  - Write program memory command (OCD command 0x0A)
  - The starting address in Flash memory to which the firmware will be programmed (two bytes)
  - The size of the firmware (i.e., two bytes)
  - Firmware
- 6. Lock the target device's Flash memory by writing  $0 \times 00$  to Register File  $0 \times FF8$ .

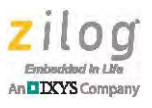

### Verifying the Target Device's Flash Memory

After programming the target device's Flash memory, firmware from the host MCU's Flash memory and the target device's Flash memory is read and compared. Identical data in both locations indicates successful programming of the target device's Flash memory.

To verify the target device's Flash memory, the host MCU must perform the following steps:

- 1. Send a read program memory command (OCD command  $0 \times 0B$ ) to the target device.
- 2. Send the starting address in Flash memory to be read (two bytes).
- 3. Send the size of the firmware to be read (two bytes).
- 4. Compare firmware received from the target device to firmware in the host MCU's Flash memory.

### **Hex File Format**

The hexadecimal file generated by ZDSII is an Intel Hex file. This file contains the firmware or program that will be sent by the host MCU to the target device.

*Intel Hex* is a file format with ASCII text lines that contain hexadecimal characters. Each text line or record consists of six fields, as shown in Figure 2.

| Record<br>Mark | Load<br>Reclen | Load<br>Offset | Rectype | Data    | Checksum |
|----------------|----------------|----------------|---------|---------|----------|
| 1byte          | 1byte          | 2bytes         | 1byte   | n bytes | 1byte    |

Figure 2. Intel Hex File Format

These six fields of an Intel Hex file are described in this section.

Record Mark or Start Code. This field is an ASCII colon (:) or 0x3A.

**Load Reclen or Byte Count.** Indicates the number of bytes of information in the data field. The maximum value for Load Reclen is  $0 \times FF$  (255).

**Load Offset or Address.** Specifies the 16-bit starting address of the data bytes. The physical address of the data can be determined by adding load offset to a previously-established base address.

**Rectype or Record Type.** Defines the data field, as listed in Table 3.

| Rectype | Description                     |
|---------|---------------------------------|
| 00      | Data Record                     |
| 01      | End of File Record              |
| 02      | Extended Segment Address Record |
| 03      | Start Segment Address Record    |

#### Table 3. Record Types

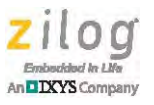

#### Table 3. Record Types

| Rectype | Description                  |
|---------|------------------------------|
| 04      | Extend Linear Address Record |
| 05      | Start Linear Address Record  |

Data or Info. Contains *n* bytes of data.

**Checksum.** This field is calculated as the two's complement of the sum of the entire text line.

**Note:** One byte is equal to two ASCII characters.

Figure 3 shows an example of an Intel file.

| Intel Hex File                                                                             |
|--------------------------------------------------------------------------------------------|
| :1000000FFFF0039FFFFFFFFFFFFFFFFFFFFFFFFF                                                  |
| :10001000FFFFFFFFFFFFFFFFFFFFFFFFFFFFFF                                                    |
| :10003000FFFFFFFFFFFFFFFFFFFFFFFFFFFFFFF                                                   |
| :100040000F0FFE0C002C018B03B1E00E2AFB2C00DD                                                |
| :10006000E0EBF70C001C01B0E48B0596E4E2A0E280B9                                              |
| :10007000FC0C001C002C003C004C005C018B09C2F5                                                |
| :100080006296E6E0A0E0A0E280E4EBF3D60038B2AE<br>:10009000FFB2EED6009BD600388BFEB0E0B0E1A0F8 |
| :0400A000E08BFCAF46                                                                        |
| :0000001FF                                                                                 |

Figure 3. Example of an Intel Hex File

Table 4 lists the six fields of each record from the Intel Hex file in Figure 3.

| Table 4. | Contents | of a | Sample | Intel | Hex | File |
|----------|----------|------|--------|-------|-----|------|
|----------|----------|------|--------|-------|-----|------|

|                  | Fields         |                |                |         |                                         |          |
|------------------|----------------|----------------|----------------|---------|-----------------------------------------|----------|
| Record<br>Number | Record<br>Mark | Load<br>Reclen | Load<br>Offset | Rectype | Data                                    | Checksum |
| 1                | :              | 10             | 0000           | 00      | FFFF0039FFFFFFFFFFFFFFFFFFFFFFFFFFFFFFF | C5       |
| 2                | :              | 10             | 0010           | 00      | FFFFFFFFFFFFFFFFFFFFFFFFFFFFFFFFFFFFFFF | F0       |

>

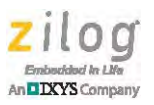

#### Table 4. Contents of a Sample Intel Hex File

|                  |                |                |                |         | Fields                                  |          |
|------------------|----------------|----------------|----------------|---------|-----------------------------------------|----------|
| Record<br>Number | Record<br>Mark | Load<br>Reclen | Load<br>Offset | Rectype | Data                                    | Checksum |
| 3                | :              | 10             | 0020           | 00      | FFFFFFFFFFFFFFFFFFFFFFFFFFFFFFFFFFFFFFF | E0       |
| 4                | :              | 10             | 0030           | 00      | FFFFFFFFFFFFFFFFFFFFFFFFFFFFFFFFFFFFFF  | 58       |
| 5                | :              | 10             | 0040           | 00      | 0F0FFE0C002C018B03B1E00E2AFB2C00        | DD       |
| 6                | :              | 10             | 0050           | 00      | 3C000C001C01B0E48B0596E4E2A0E280        | B9       |
| 7                | :              | 10             | 0060           | 00      | E0EBF70C001C003C014C008B02C3403A        | 53       |
| 8                | :              | 10             | 0070           | 00      | FC0C001C002C003C004C005C018B09C2        | F5       |
| 9                | :              | 10             | 0080           | 00      | 6296E6E0A0E0A0E280E4EBF3D60038B2        | AE       |
| 10               | :              | 10             | 0090           | 00      | FFB2EED6009BD600388BFEB0E0B0E1A0        | F8       |
| 11               | :              | 04             | 00A0           | 00      | E08BFCAF                                | 46       |
| 12               | :              | 00             | 0000           | 01      |                                         | FF       |

As a further example, consider record number 5, in which the Load Reclen count is 10. As a result, the data field of record number 5 includes the following 16 bytes: 0F, 0F, FE, 0C, 00, 2C, 01, 8B, 03, B1, E0, 0E, 2A, FB, 2C, and 00. Because the Load Offset value is 0040, these 16 bytes of data will be stored in 0040–004F address range. The Rectype value is 00, which indicates that the data field contains a data record, as shown in Table 3. The Checksum value is the two's complement of the sum of the Load Reclen, Load Offset, Rectype, and Data fields. The sum of these fields is 23, which is calculated in Equation 1.

#### **Equation 1**

10 + 00 + 40 + 00 + 0F + 0F + FE + 0C + 00 + 2C + 01 + 8B + 03 + B1 + E0 + 0E + 2A + FB + 2C + 00 = 23

The Checksum value is DD, which is the two's complement of 23.

The final record occurs only once in every hexadecimal file. In this record, Load Reclen is 0, which indicates an empty data field, and Load Offset is typically 0000.

### Hardware Setup

Figure 4 shows the schematic diagram used in this application. The debug interface circuit consisting of a Schottky diode and a pull-up  $10K\Omega$  resistor is located between a host MCU and a target device. The host MCU and the target device are powered by the same power supply. The power from the host MCU board is shared to the target device through an OCD debug cable.

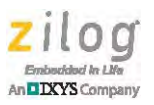

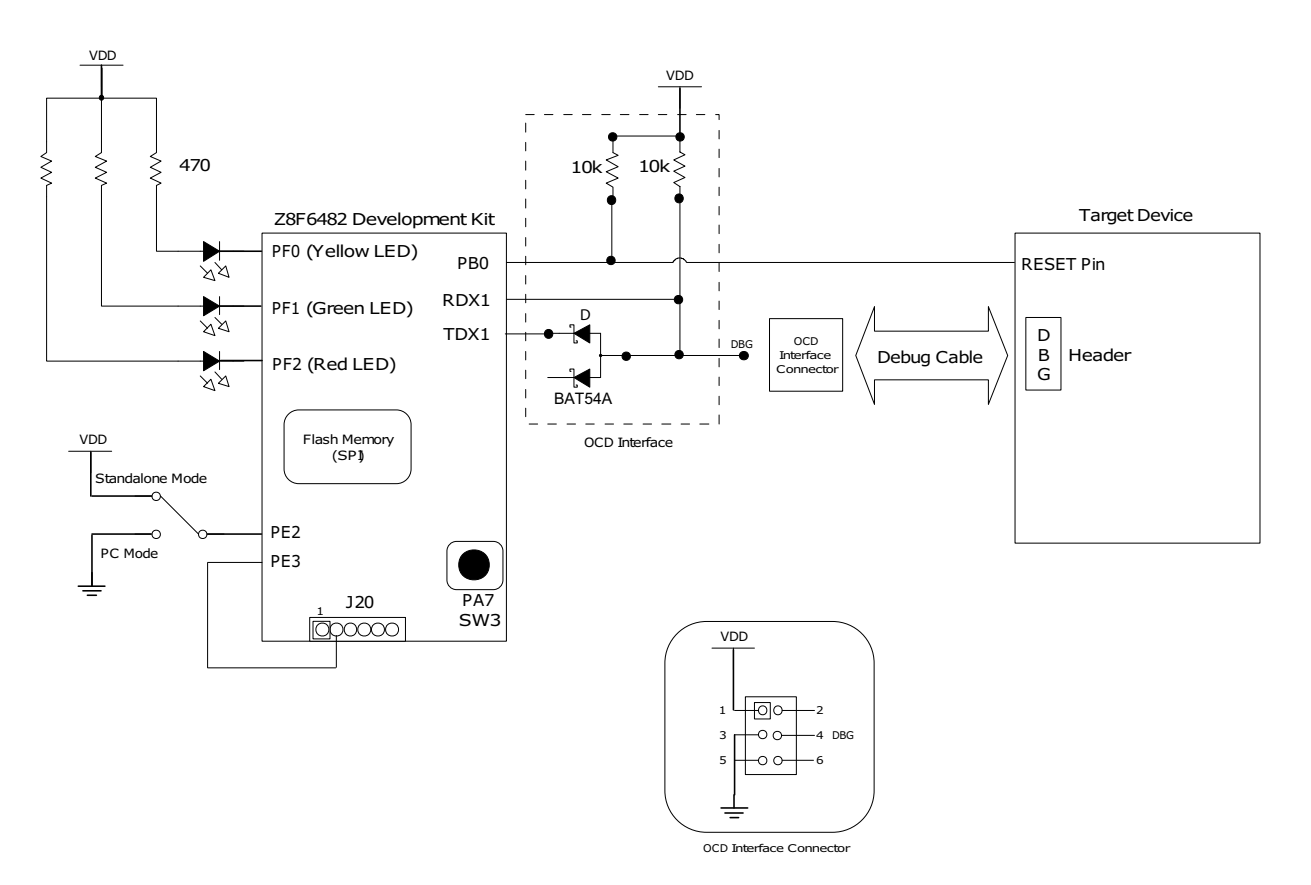

Figure 4. Schematic Diagram

In Figure 4, the target device is a member of the Z8 Encore!, Z8 Encore! XP, or Z8 Encore! MC product lines.

The F6482 Series Development Board includes 32Mbit external SPI Flash memory (S25FL032P) which is used to store between 4–64KB of firmware and firmware information. This firmware information is used by the application to identify the number of pages occupied by each firmware file and to verify if external Flash memory contains firmware, as described in the next section, Firmware Design.

Port B [0] is used by the host MCU to control the reset line of the target MCU. This port's connection is not included in the debug header because reset connections are not available on all Zilog development boards.

Port E [2] includes a single-pole double-throw switch used as a mode selector switch to select either Standalone Mode or PC Mode. Port E[3] is connected to pin 2 of J20. It is used as the RTS flow control signal.

Switch 3 (SW3) is a push-button switch connected to Port A[7]. This switch is included on the F6482 Series Development Board and is used to program the target device when the application is in Standalone Mode.

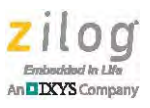

Three LEDs that are used as indicators are connected to Port F[2:0]. The red and green LEDs are indicators for PC Mode and Standalone Mode operations while the yellow LED is an indicator for Standalone Mode only. Table 5 lists the LED status description.

| LED Color | Status   | Description                                                       |
|-----------|----------|-------------------------------------------------------------------|
| Yellow ON |          | External memory Program Slot 1 contains firmware                  |
|           | Blinking | External memory Program Slot 1 does not contain firmware          |
| Red       | Blinking | Saving the firmware to Flash memory and programming target device |
|           | ON       | An error occurred                                                 |
| Green     | ON       | Target device successfully programmed                             |

#### **Table 5. LED Status Description**

### **Firmware Design**

The firmware developed for this application features two main modes of operation, PC Mode and Standalone Mode. Each of these modes is described in this section.

### **PC Mode**

The following two primary operations can be performed in PC Mode:

- Save firmware to Flash memory
- Send firmware to the target device

### **Saving Firmware to Flash Memory**

To save firmware to Flash memory, the PCMODE\_PCHexFiletoINTFlash() and PCMODE\_PCHexFiletoEXTFlash() functions are used. Both of these functions perform a call to the ui8FLASHLOADER\_StartReadHEXFile() routine that extracts firmware from the hexadecimal file before saving it to Flash memory or sending it to the target device.

The PCMODE\_PCHexFiletoINTFlash() function is used to save the firmware from the PC to an allocated 8KB of Flash memory in the host MCU, with a starting address of 0xA000.

The PCMODE\_PCHexFiletoEXTFlash() function is used to save the firmware from the PC to external Flash memory. Four program slots are available in external Flash memory, as shown in Figure 5. The capacity of each program slot is 64KB.

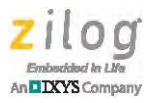

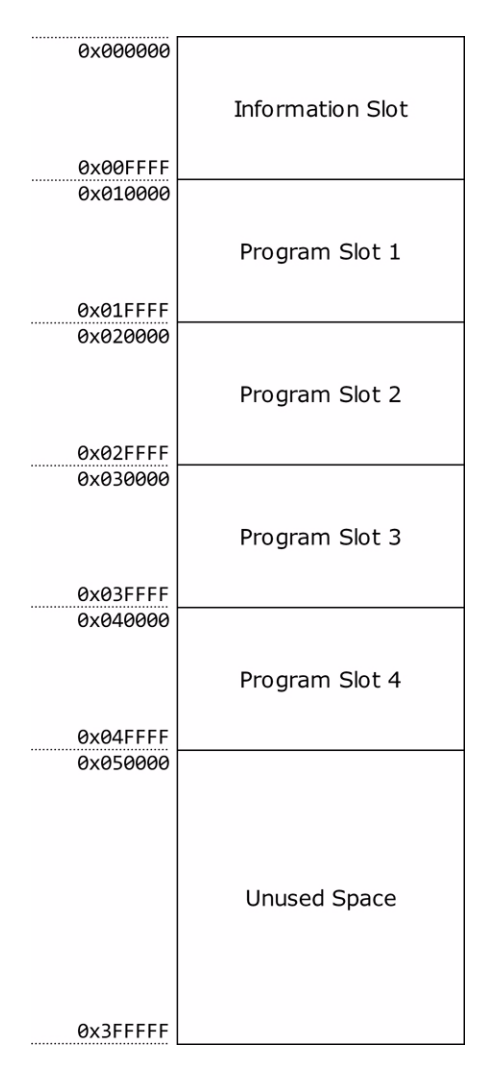

Figure 5. External Flash Memory Map

An information slot is also allocated in external Flash memory which provides information for the Standalone Mode to determine if Program Slot 1 contains firmware. If Program Slot 1 includes firmware,  $0 \times AA$  is stored to external Flash memory address  $0 \times 0000000$ . If Program Slot 1 does not contain firmware,  $0 \times 00$  is stored.

The information slot includes information about the number of pages occupied by the firmware in a program slot, as shown in Figure 6.

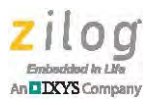

| 0x000000 | PS1_HAS_FW or<br>PS1_HAS_NO_FW                |
|----------|-----------------------------------------------|
| 0x000001 | Program Slot 1 Number of<br>Pages (High Byte) |
| 0x000002 | Program Slot 1 Number of<br>Pages (Low Byte)  |
| 0x000003 | Program Slot 2 Number of<br>Pages (High Byte) |
| 0x000004 | Program Slot 2 Number of<br>Pages (Low Byte)  |
| 0x000005 | Program Slot 3 Number of<br>Pages (High Byte) |
| 0x000006 | Program Slot 3 Number of<br>Pages (Low Byte)  |
| 0x000007 | Program Slot 4 Number of<br>Pages (High Byte) |
| 0x000008 | Program Slot 4 Number of<br>Pages (Low Byte)  |

Figure 6. External Flash Information Slot Memory Map

### Sending Firmware to the Target Device

The PCMODE\_INTFlashtoTargetDev(), PCMODE\_EXTFlashtoTargetDev(), and PCMODE\_PCHexFiletoTargetDev() functions are used to program the firmware to the target device.

The PCMODE\_INTFlashtoTargetDev() function sends firmware from the host MCU's internal Flash memory, starting at address 0xA000, to the target device.

The PCMODE\_EXTFlashtoTargetDev() function sends firmware from the host MCU's external Flash memory to the target device. Users have the option to select a program slot number from which the firmware is sent to the target device. Four program slots are available.

The  $PCMODE\_PCHexFiletoTargetDev()$  function sends firmware from the PC to the target device. However, before sending the firmware to the target device, the firmware is written to an 8KB temporary storage location in the host MCU's internal Flash memory, starting at address  $0 \times 8000$ .

Up to 8KB of firmware files can be stored in the host MCU's internal Flash memory. The storage size for each program slot in external Flash memory is 64KB. Internal Flash memory allocated for the target device's firmware and program slot sizes, which can be adjusted, depends on the host MCU and target device's Flash memory sizes. Because two 8KB Flash memory sectors are used for firmware storage and application code in the host MCU, Zilog recommends a Z8F6482 microcontroller with at least 32KB of Flash memory as the host MCU.

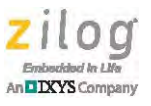

### Standalone Mode

In Standalone Mode, when Program Slot 1 of external Flash memory contains firmware, the Yellow LED turns ON, indicating that the user can continue using this mode. If Program Slot 1 does not contain firmware, the yellow LED blinks.

If Program Slot 1 contains firmware, briefly pressing the push-button switch connected to PA7 sends the firmware to the target device. The function used for this operation is ui8OCD\_API\_SendFW\_EXTToTarget().

The green LED turns ON to indicate that the firmware is successfully programmed to the target device. If an error occurs, the red LED turns ON.

### Tools

The following tools were used to develop this application:

- A development kit from the Z8 Encore! Family:
  - Z8 Encore! XP F1680 Series (28-Pin) Development Kit
  - Z8 Encore! XP F0822 Series (28-Pin) Development Kit
  - Z8 Encore! XP F042A Series (8-Pin) Development Kit
  - Z8 Encore! XP F082A Series (28-Pin) Development Kit
  - Z8 Encore! XP F64xx Series Development Kit
  - Z8 Encore! XP F6482 Series Development Kit
  - Z8FMC16100 Series Motor Control Development Kit
  - Z8 Encore! F083A Series (28-Pin) Development Kit
  - ZMOTION Detection and Control (8-Pin and 20-Pin) Development Kits
- Serial terminal emulation program (for example, RealTerm or HyperTerminal)
- Serial cable (RS232)
- USB SmartCable

**Note:** If you are developing your application with the Z8F0830 MCU, use the Z8 Encore! F083A Series (28-Pin) Development Kit.

### **Testing the Application**

Observe the following steps to install and set up the Z8F6482 Development Kit and the source code for this application. For more in-depth information on how to set-up the Z8F6482 Development Kit (for example, jumper settings), refer to <u>Z8 Encore XP F6482</u> Series Development Kit User Manual (UM0263).

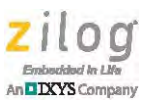

- 1. Download and install the <u>ZDSII Z8 Encore! version 5.2.1</u> software and documentation. These files are available free for download from the Zilog Store.
- 2. Download <u>AN0373-SC01.zip</u> from the Zilog website and unzip it to the following directory on your PC; this path is created during the installation process in Step 1.

```
< ZDSII_Z8Encore!_5.2.1 installation folder>\samples
```

- 3. Connect the USB SmartCable to the PC and to the F6482 Series Development Board.
- 4. Connect the target device to the F6482 Series Development Board; refer to the schematic diagram in Figure 4.
- 5. Apply power to the F6482 Series Development Board.
- Launch ZDSII Z8 Encore! version 5.2.1 and open the project named AN0373\_OCD\_Programmer.zdsproj, which is located in the following directory: <ZDSII\_Z8Encore!\_5.2.1 installation folder>\samples\AN0373-SC01
- 7. Open the ocd\_api.h file, and make the following adjustments to the code, depending on your target device:
  - If the target device belongs to the F6482 Series of MCUs, uncomment #define TARGET\_F6482.
  - If the target device is an 8-Pin Z8 Encore! XP MCU, uncomment #define TARGET\_8\_PIN.
- 8. If the target device does NOT belong to the F6482 Series of MCUs, provide the target device Flash frequency values (i.e., TARGET\_FFREQ\_H and TARGET\_FFREQ\_L).

Table 6 lists the Flash frequency values for multiple target devices.

| Target Device (MCU Family) | FFREQ_H | FFREQ_L |
|----------------------------|---------|---------|
| Z8F082A and Z8F0830        | 0x15    | 0x99    |
| Z8F1680 and Z8FMC16100     | 0x2B    | 0x33    |
| Z8F64xx and Z8F0822        | 0x48    | 0x00    |
| Z8F083A                    | 0x4E    | 0x20    |

Table 6. Target Device Flash Frequency Values

9. In ZDSII, click the **Save all**, **Rebuild all**, and **Download Code** menu options to enable the F6482 Series Development Board for PC Mode or Standalone Mode operations.

### Selecting PC Mode or Standalone Mode

Select the mode of operation by executing the following steps.

1. For Standalone Mode operation, connect Port E[2] On the F6482 Series Development Board to  $V_{DD}$ . For PC Mode operation, connect Port E[2] to GND.

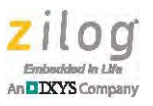

2. Reset the Development Board.

### **Running the Application in PC Mode**

Observe the following steps to set up the serial terminal emulation program:

- 1. Connect the serial cable to the PC's COM port and to the F6482 Series Development Board.
- 2. On the PC, launch the serial terminal program.
- 3. Configure the following settings on the serial terminal program:
  - Baud: 57600
  - Port 1 (this setting depends on the COM port of the PC)
  - Parity: none
  - Data bits: 8
  - Stop bits: 1
  - Flow Control: Hardware RTS/CTS

### Saving Firmware from the Hex File to the Host MCU's Flash Memory

Observe the following steps to save firmware from the Hex file to Flash memory.

1. From the **PC Mode Main Menu** display, enter **1** to save the firmware to Flash memory, as indicated in Figure 7.

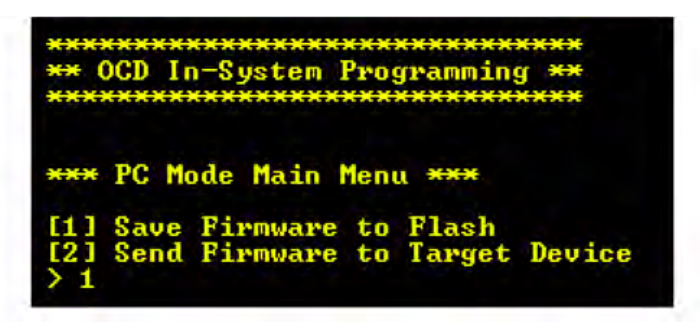

Figure 7. PC Mode Main Menu Selection

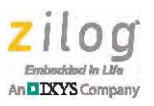

2. From the **Save Firmware to Flash Menu** display, enter **1** to save the firmware to internal Flash memory, as indicated in Figure 8.

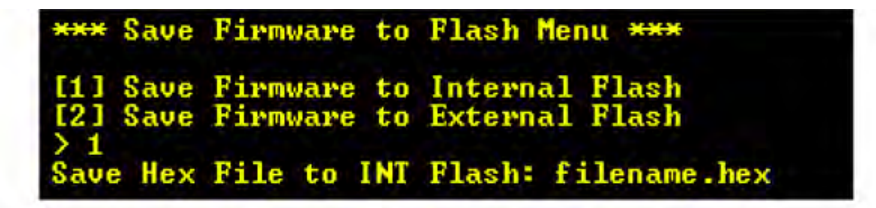

Figure 8. Save Firmware to Internal Flash Menu Selection

3. In the serial terminal emulation program, browse and select the Hex file. Send it as text file to the MCU. Figure 9 shows that the firmware is successfully stored in the host MCU's internal Flash memory.

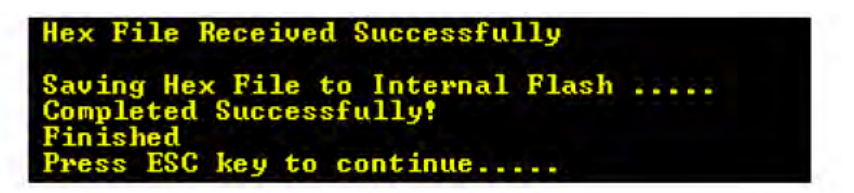

Figure 9. Successfully Saved Firmware to Internal Flash

### Saving Firmware from the Hex File to External Flash Memory

Observe the following steps to save firmware from the Hex file to external Flash memory.

- 1. From the **PC Mode Main Menu** display, enter **1** to save the firmware to Flash memory, as indicated in Figure 7.
- 2. From the **Save Firmware to Flash Menu** display, enter **2** to save the firmware to external Flash memory, as indicated in Figure 10.

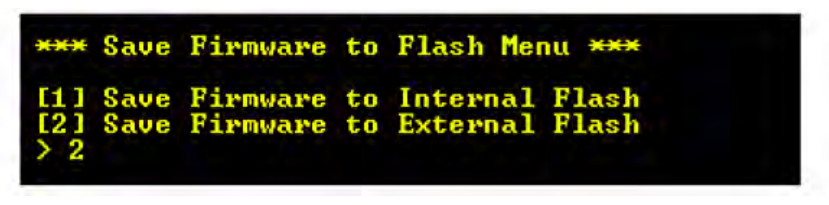

Figure 10. Save Firmware to Flash Menu with Item 2 Selected

3. Select a program slot option from the four options that are displayed. In the Figure 11 example, Program Slot 1 is selected.

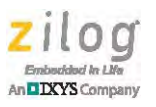

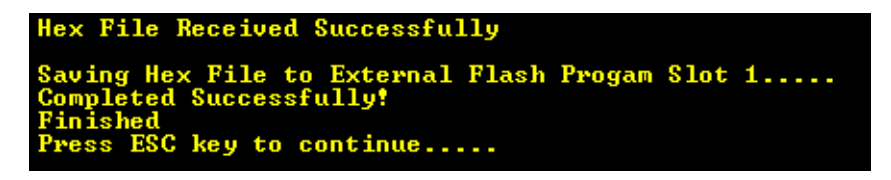

Figure 11. Program Slot Menu Selection

4. In the serial terminal emulation program, browse and select the Hex file. Send it as a text file to external Flash memory. Figure 12 shows that the firmware is successfully saved to Program Slot 1.

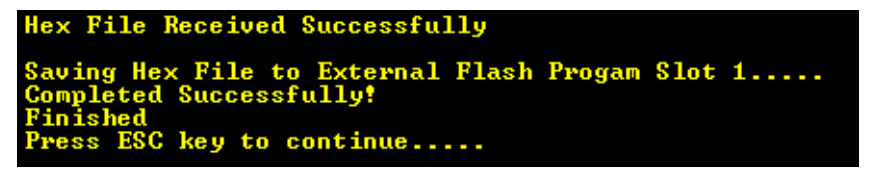

Figure 12. Firmware Successfully Saved to External Flash Program Slot 1

# Sending Firmware from the Host MCU's Flash Memory to the Target Device's Flash Memory

Prior to sending firmware from the host to the target device, ensure that the firmware is saved in the host MCU's Flash memory. If required, observe the procedure in the <u>Saving</u> <u>Firmware from the Hex File to the Host MCU's Flash Memory</u> section on page 17, then continue with the following steps.

1. From the **PC Mode Main Menu** display, enter **2** to send the firmware to the target device, as indicated in Figure 13.

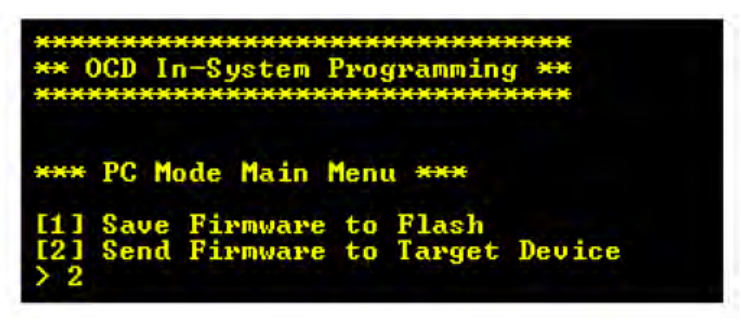

Figure 13. PC Mode Main Menu with Item 2 Selected

2. From the **Send Firmware to Target Device From:** menu, enter **1** to send the firmware from internal Flash memory, as indicated in Figure 14.

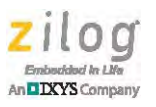

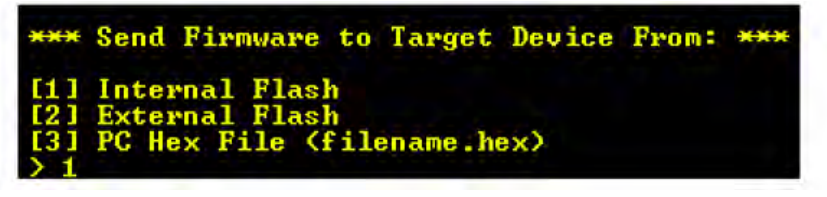

Figure 14. Send Firmware to Target Device from Internal Flash

3. Figure 15 indicates that the firmware is successfully programmed to the target device.

| Programming Target Device   |
|-----------------------------|
| Target Device on Debug Mode |
| Flash ErasedProgramming     |
| Completed Successfully!     |
| Finished                    |
| Press ESC key to continue   |

Figure 15. Successfully Programmed the Target Device with Firmware from Internal Flash

# Sending Firmware from External Flash Memory to the Target Device's Flash Memory

Prior to sending firmware from external Flash memory to the target device, ensure that the firmware for the target device is installed in external Flash memory. If required, follow the steps in the <u>Saving Firmware from the Hex File to External Flash Memory</u> section on page 18. Observe the following procedure.

- 1. From the **PC Mode Main Menu** display, enter **2** to send the firmware to the target device, as indicated in Figure 7 on page 17.
- 2. From the **Send Firmware to Target Device From:** menu, enter **2** to send the firmware to the target device from external Flash memory, as indicated in Figure 16.

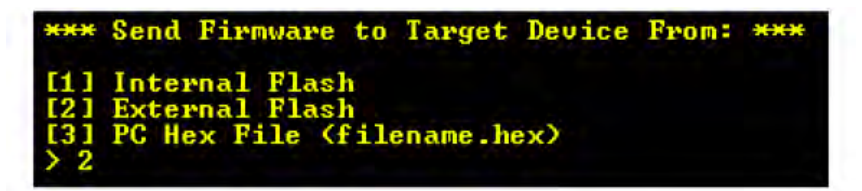

Figure 16. Send Firmware to Target Device from External Flash

3. Select a program slot from the **Send Firmware from External Flash** menu, *as* shown in Figure 17.

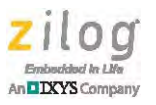

| [1] Program Slot 1<br>[2] Program Slot 2<br>[3] Program Slot 3<br>[4] Program Slot 4 | ***                      | Send I                               | irmware?                                            | from             | External  | Flash  | *** |
|--------------------------------------------------------------------------------------|--------------------------|--------------------------------------|-----------------------------------------------------|------------------|-----------|--------|-----|
|                                                                                      | [1]<br>[2]<br>[3]<br>[4] | Progra<br>Progra<br>Progra<br>Progra | am Slot<br>am Slot<br>am Slot<br>am Slot<br>am Slot | 1<br>2<br>3<br>4 | LAUEFIIAI | 1 1031 |     |

Figure 17. External Flash Program Slots Display

4. Figure 18 indicates that the firmware is successfully programmed into the target device. In this example, the firmware is selected from Program Slot 1 of external Flash memory.

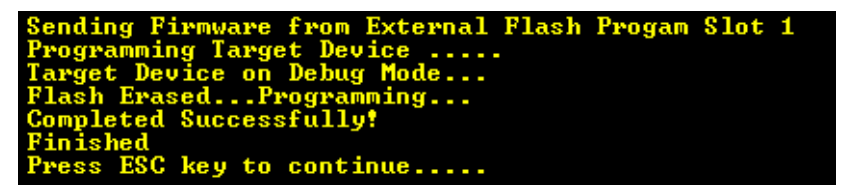

Figure 18. Programming Target Device with Firmware from External Flash Successful

#### Sending Firmware from the PC to the Target Device's Flash Memory

Observe the following steps to send firmware from the PC to the target device.

- 1. From the **PC Mode Main Menu** display, enter **2** to send the firmware to the target device, as indicated in Figure 7 on page 17.
- 2. From the **Send Firmware to Target Device From:** menu, enter **3** to send the firmware to the target device from a hex file on the PC, as indicated in Figure 19.

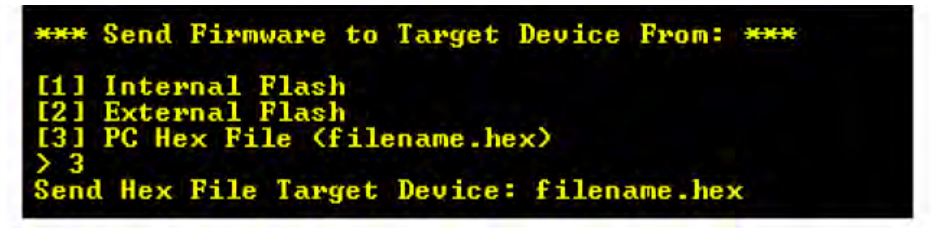

Figure 19. Send Firmware to Target Device from PC Hex File

3. Figure 20 indicates that the firmware is successfully programmed to the target device.

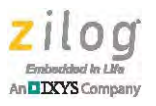

| Hex                         | File                                 | Received                                          | Successfully                                  |
|-----------------------------|--------------------------------------|---------------------------------------------------|-----------------------------------------------|
| Prog<br>Targ<br>Flas<br>Com | gramm:<br>get De<br>sh Era<br>pletee | ing Target<br>evice on l<br>asedPro<br>d Successi | t Device<br>Debug Mode<br>ogramming<br>fully! |
| Pres                        | s ES                                 | C key to a                                        | continue                                      |

Figure 20. Target Device Successfully Programmed with Firmware from the PC

4. When saving firmware to Flash memory and when sending firmware from the PC to the target device, hexadecimal data is displayed in the serial terminal program. An example is shown in Figure 21.

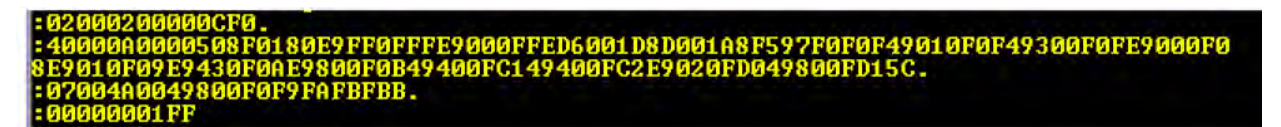

Figure 21. Example Hex File Display

### **Running the Application in Standalone Mode**

After Standalone Mode is selected through Port E[2] (see the <u>Selecting PC Mode or Stand-alone Mode</u> section on page 16), press the SW3 pushbutton located on the F6482 Series Development Board. Pressing this pushbutton programs the target device with firmware from Program Slot 1 in external Flash memory.

If the target device is successfully programmed, the green LED turns ON. If programming of the target device is unsuccessful, the red LED turns ON.

**Note:** Standalone Mode is only operational if firmware is stored in Program Slot 1 in external Flash memory.

### **Results**

The code developed for this application easily and successfully programs the Z8 Encore! Family of microcontrollers through an on-chip debugger by using the Z8F6482 MCU as a host.

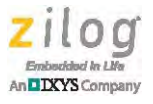

### Summary

This application programs the Z8 Encore! Family of microcontrollers through an on-chip debugger (OCD) using a host Z8F6482 MCU, which is mounted on the F6482 Series Development Board. Firmware received from a PC in Intel Hex format is programmed to the target device.

The application program runs in two modes: PC Mode and Standalone Mode. In PC Mode, firmware from the PC can either be saved to the host MCU's internal or external Flash memory before being programmed to the target device, or it can be programmed directly to the target device. In Standalone Mode, firmware saved to Program Slot 1 in external Flash memory can be programmed to the target device with the press of a push-button.

### References

The documents associated with the Z8 Encore! Family of MCUs are listed in Table 7. Each of these documents can be obtained from the Zilog website by clicking the link associated with its Document.

| Document ID   | Description                                                    |
|---------------|----------------------------------------------------------------|
| PS0294        | F6482 Series Product Specification                             |
| PS0199        | F64xx Series Product Specification                             |
| PS0250        | F1680 Product Specification                                    |
| PS0263        | F083A Series Product Specification                             |
| PS0228        | F082A Series Product Specification                             |
| PS0251        | F0830 Series Product Specification                             |
| PS0246        | Z8FMC16100 Series Product Specification                        |
| <u>UM0263</u> | F6482 Series Development Kit User Manual                       |
| <u>UM0151</u> | F64XX Series Development Kit User Manual                       |
| <u>UM0203</u> | F1680 28-Pin Series Development Kit                            |
| <u>UM0206</u> | F083A Series Development Kit User Manual                       |
| <u>UM0186</u> | F082A Series Development Kit User Manual                       |
| <u>UM0192</u> | Z8FMC16100 Series Motor Control<br>Development Kit User Manual |

Table 7. F6482 Series MCU Documentation

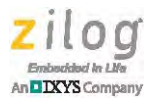

## **Appendix A. OCD API Functions**

Table 8 lists the OCD API functions used in this application.

#### **Table 8. OCD API Functions**

| Function     | Description                                                                                                    |
|--------------|----------------------------------------------------------------------------------------------------|
| Function:    | ui8OCD_API_StartDebugMode                                                                                                    |
| Parameter:   | void                                                                                                    |
| Return:      | TRUE or FALSE                                                                                                    |
| Description: | This function sets the target device to Debug Mode.                                                                                                    |
| Function:    | ui8OCD_API_SendCommandAndData                                                                                                    |
| Parameter:   | void                                                                                                    |
| Return:      | TRUE or FALSE                                                                                                    |
| Description: | Sends an OCD command and data, then waits for a reply from the target device.                                                                                                    |
| Function:    | ui8OCD_API_SendDebugCommand                                                                                                    |
| Parameter:   | void                                                                                                    |
| Return:      | TRUE or FALSE                                                                                                    |
| Description: | This function runs ui8OCD_API_SendCommandAndData() and handles errors.                                                                                                    |
| Function:    | ui8OCD_API_SetTargetFlashFreq                                                                                                    |
| Parameter:   | void                                                                                                    |
| Return:      | TRUE or FALSE                                                                                                    |
| Description: | This function sets the target device Flash frequency.                                                                                                    |
| Function:    | ui8OCD_API_UnlockTargetFlash                                                                                                    |
| Parameter:   | ui8OCDFlashPage - page to unlock                                                                                                    |
| Return:      | TRUE or FALSE                                                                                                    |
| Description: | This function sends an unlock sequence to access the target device Flash.                                                                                                    |
| Function:    | ui8OCD_API_LockTargetFlash                                                                                                    |
| Parameter:   | void                                                                                                    |
| Return:      | TRUE or FALSE                                                                                                    |
| Description: | This function locks the target device Flash.                                                                                                    |
| Function:    | ui8OCD_API_MassEraseTargetFlash                                                                                                    |
| Parameter:   | void                                                                                                    |
| Return:      | TRUE or FALSE                                                                                                    |
| Description: | This function requests a mass erase from the target device Flash controller.                                                                                                    |
| Function:    | ui8OCD_API_ProgramTargetFlash                                                                                                    |
| Parameter:   | uiTargetFlashStartAddr – starting address of target Flash memory<br>aui8TargetFlashData – location of data to be sent to target Flash<br>uiTargetFlashDataLength – length of data to be sent to target Flash |
| Return:      | TRUE or FALSE                                                                                                    |

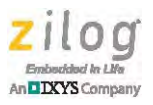

|              | Table 8. OCD API Functions (Continued)                                                                                                |
|--------------|----------------------------------------------------------------------------------------------------|
| Description: | This function flashes the entire target device Flash memory.                                                                          |
| Function:    | ui8OCD_API_VerifyTargetFlash                                                                                                    |
| Parameter:   | uiTargetFlashStartAddr – target Flash start address<br>aui8TargetFlashData – program code<br>uiTargetFlashDataLength – length of code |
| Return:      | TRUE or FALSE                                                                                                    |
| Description: | This function verifies the target Flash content with the programmed data.                                                             |
| Function:    | ui8OCD_API_SendFW_INTToTarget                                                                                                    |
| Parameter:   | aui8TargetFlashData – firmware from internal Flash to target device<br>uiTargetFlashStartAddr – address of the Flash target device    |
| Return:      | TRUE or FALSE                                                                                                    |
| Description: | This function sends firmware from the host MCU's internal Flash to the target device's Flash memory.                                  |
| Function:    | ui8OCD_API_SendFW_EXTToTarget                                                                                                    |
| Parameter:   | ui8EXTFlashProgramSlot – program slot (1 - 4)<br>aui8TargetFlashData location of firmware to be sent to target device                 |
| Return:      | TRUE or FALSE                                                                                                    |
| Description: | This function sends firmware from external Flash to the target device's Flash memory.                                                 |
| Function:    | OCD_API_ReceiveByte                                                                                                    |
| Parameter:   | ui8Data – byte received from target device                                                                                            |
| Return:      | void                                                                                                    |
| Description: | This function handles incoming data from the target device.                                                                           |
| Function:    | ui8OCD_API_ReadOCDReg                                                                                                    |
| Parameter:   | ui8CommandByte – OCD command byte<br>ui8RXDataLength – length of data from target device<br>aui8Result – location to store results    |
| Return:      | TRUE or FALSE                                                                                                    |
| Description: | This function reads the OCD register and returns the result.                                                                          |
| Function:    | ui8OCD_API_WriteControlReg                                                                                                    |
| Parameter:   | ui8WriteControlRegValue – value to be written to OCD control register                                                                 |
| Return:      | TRUE or FALSE                                                                                                    |
| Description: | This function writes a value to the OCD control register.                                                                             |
| Function:    | ui8OCD_API_ReadControlReg                                                                                                    |
| Parameter:   | aui8Result - location to store results                                                                                                |
| Return:      | TRUE or FALSE                                                                                                    |
| Description: | This function reads the OCD control register and returns the result.                                                                  |
| Function:    | ui8OCD_API_ReadRevisionReg                                                                                                    |
| Parameter:   | aui8Revision – location to store results                                                                                              |
| Return:      | TRUE or FALSE                                                                                                    |

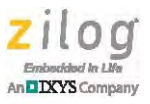

|              | Table 8. OCD API Functions (Continued)                                                                                                    |
|--------------|----------------------------------------------------------------------------------------------------|
| Description: | This function reads the OCD revision register and returns the result.                                                                                                    |
| Function:    | ui8OCD_API_ReadStatusReg                                                                                                    |
| Parameter:   | aui8Result – location to store results                                                                                                    |
| Return:      | TRUE or FALSE                                                                                                    |
| Description: | This function reads the OCD status register and returns the result.                                                                                                    |
| Function:    | ui8OCD_API_ReadReg                                                                                                    |
| Parameter:   | uiTargetDeviceRegisterAddr - target device register<br>aui8Result – location to store results                                                                                                    |
| Return:      | TRUE or FALSE                                                                                                    |
| Description  | This function reads the target device registers through the OCD and returns the results.                                                                                                    |
| Function:    | ui8OCD_API_WriteReg                                                                                                    |
| Parameter:   | uiTargetDeviceRegisterAddr – target device register<br>auiData – location of data to write to register<br>ui8CommandDataLength – length of data to be sent (max 4 bytes)                            |
| Return:      | TRUE or FALSE                                                                                                    |
| Description: | This function writes data to the target device registers through OCD and returns the results.                                                                                                    |
| Function:    | ui8OCD_API_WriteTargetFlash                                                                                                    |
| Parameter:   | uiTargetFlashStartAddr – start address on the target device to write data<br>aui8TargetDeviceFlashData – location of bytes to program<br>uiTargetDeviceFlashDataLength – number of bytes to program |
| Return:      | TRUE or FALSE                                                                                                    |
| Description: | This function writes data to target device Flash through OCD and returns the results.                                                                                                    |
| Function:    | ui8OCD_API_ReadTargetFlash                                                                                                    |
| Parameter:   | uiTargetFlashStartAddr – start address on the target device to read data<br>aui8TargetDeviceFlashData – location to store the bytes<br>uiTargetDeviceFlashDataLength – number of bytes to read      |
| Return:      | TRUE or FALSE                                                                                                    |
| Description: | This function reads data from target device Flash through OCD and returns the results.                                                                                                    |
| Function:    | OCD_API_HandleBreak                                                                                                    |
| Parameter:   | void                                                                                                    |
| Return:      | void                                                                                                    |
| Description: | This function handles errors with a single repeat.                                                                                                    |

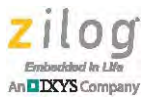

## **Appendix B. Flow Charts**

Figure 22 shows the main flow of the OCD programmer.

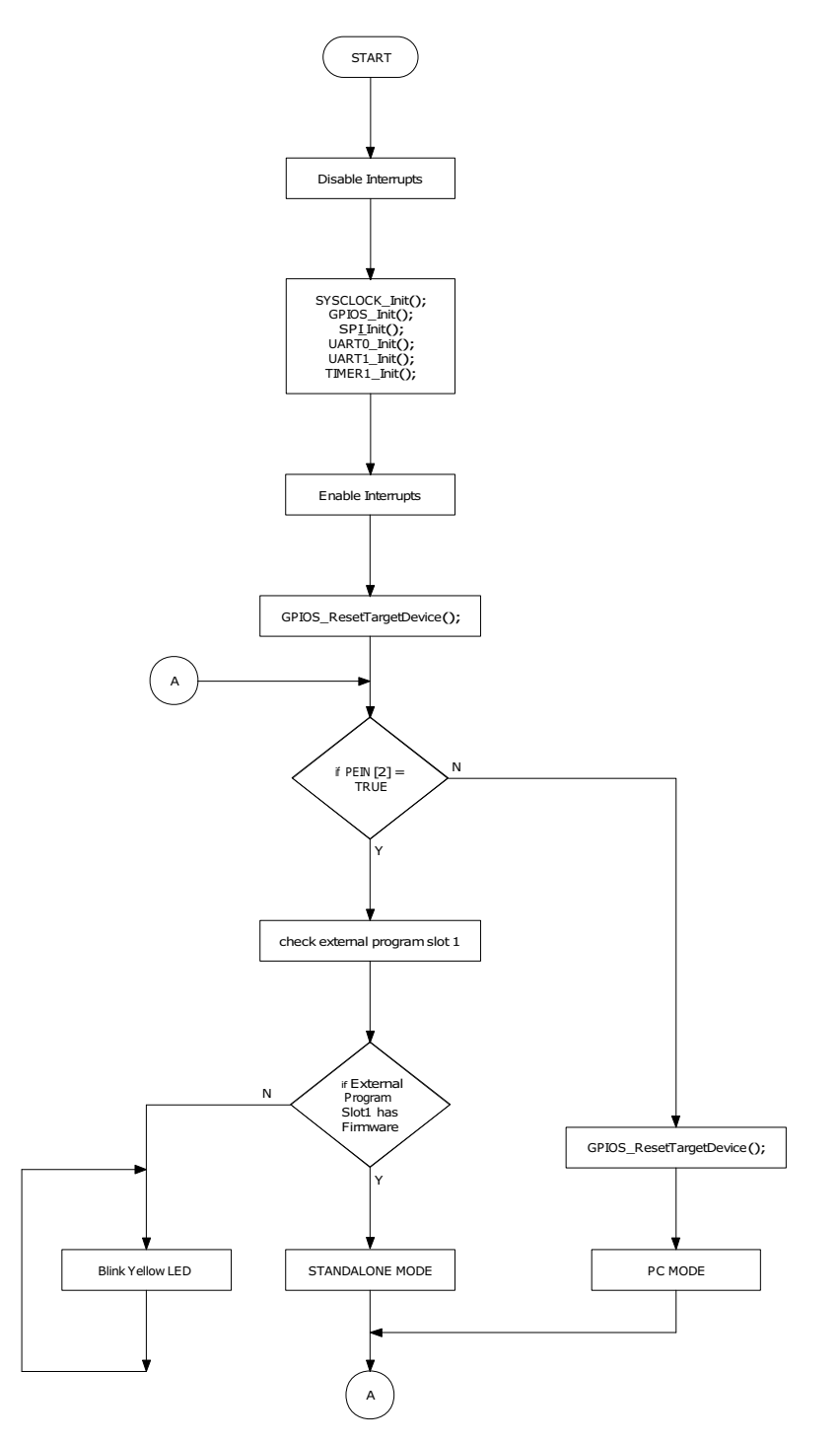

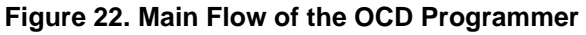

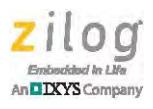

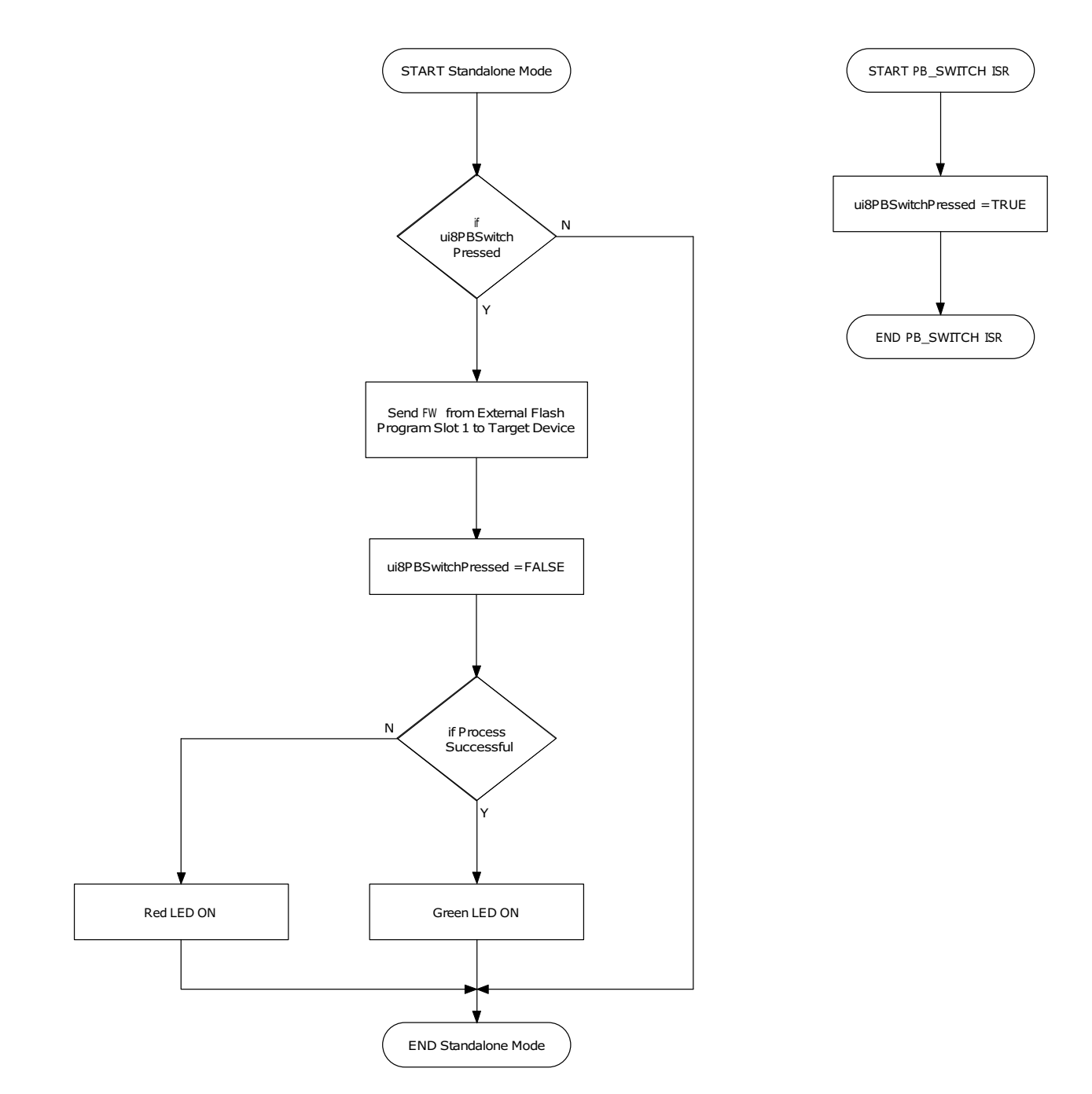

Figures 23 and 24 show flows of the OCD programmer in Standalone Mode and PC Mode respectively.

Figure 23. Standalone Mode Flow Chart

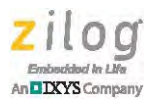

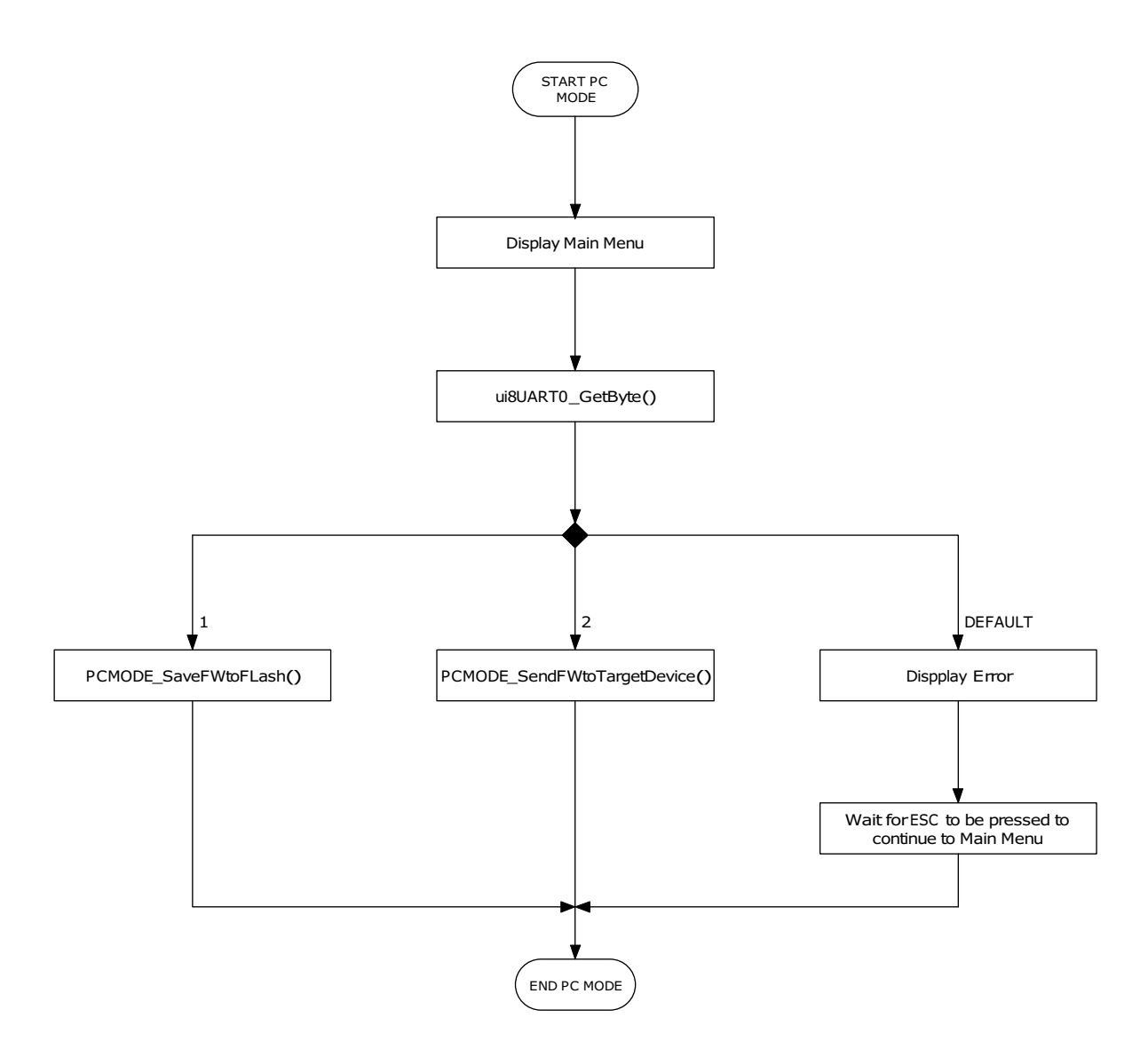

Figure 24. PC Mode Flow Chart

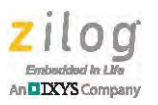

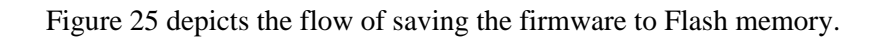

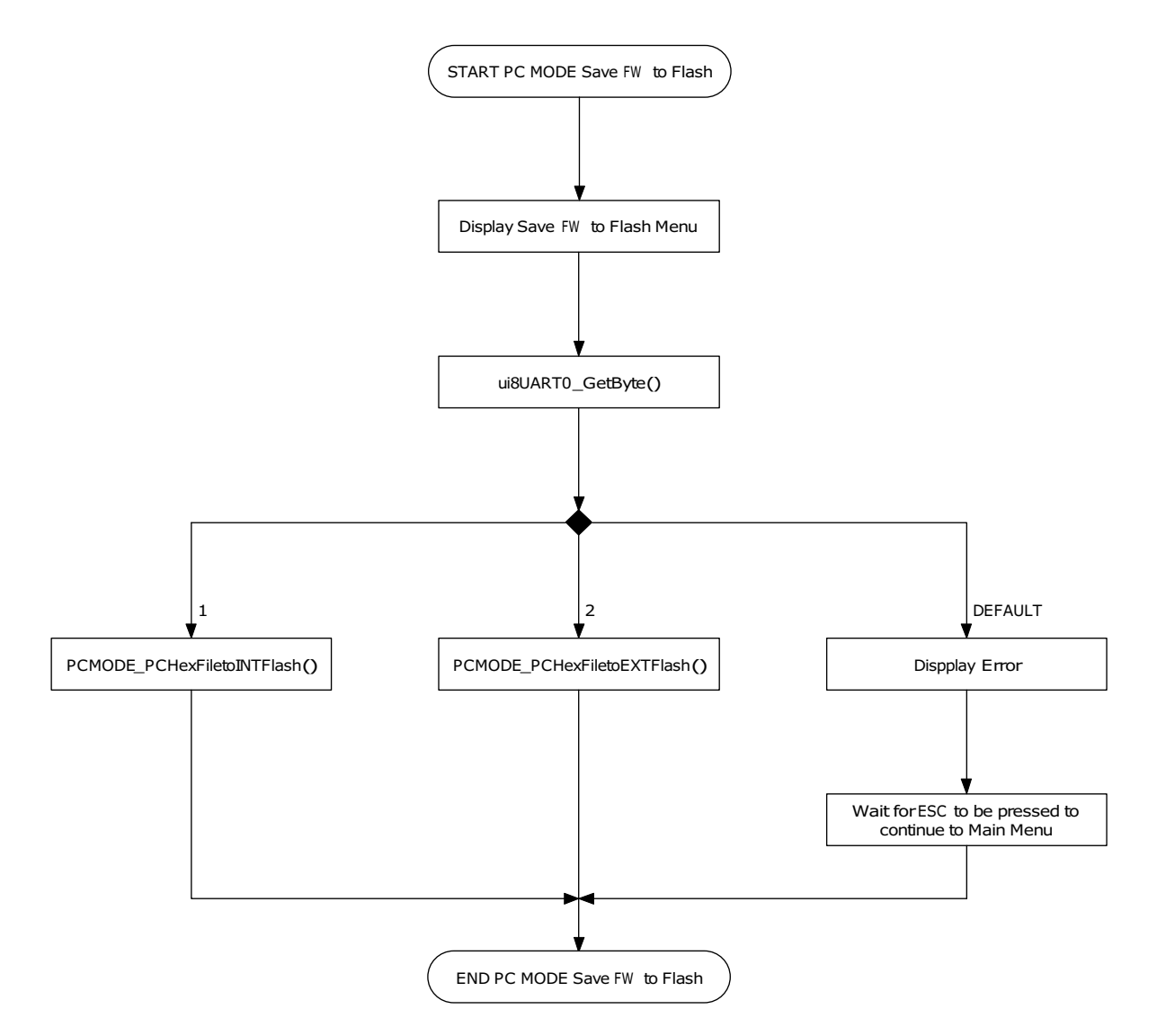

Figure 25. Flow Chart for Saving Firmware to Flash Memory

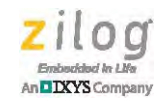

The process of sending the firmware to the target device is shown in Figure 26.

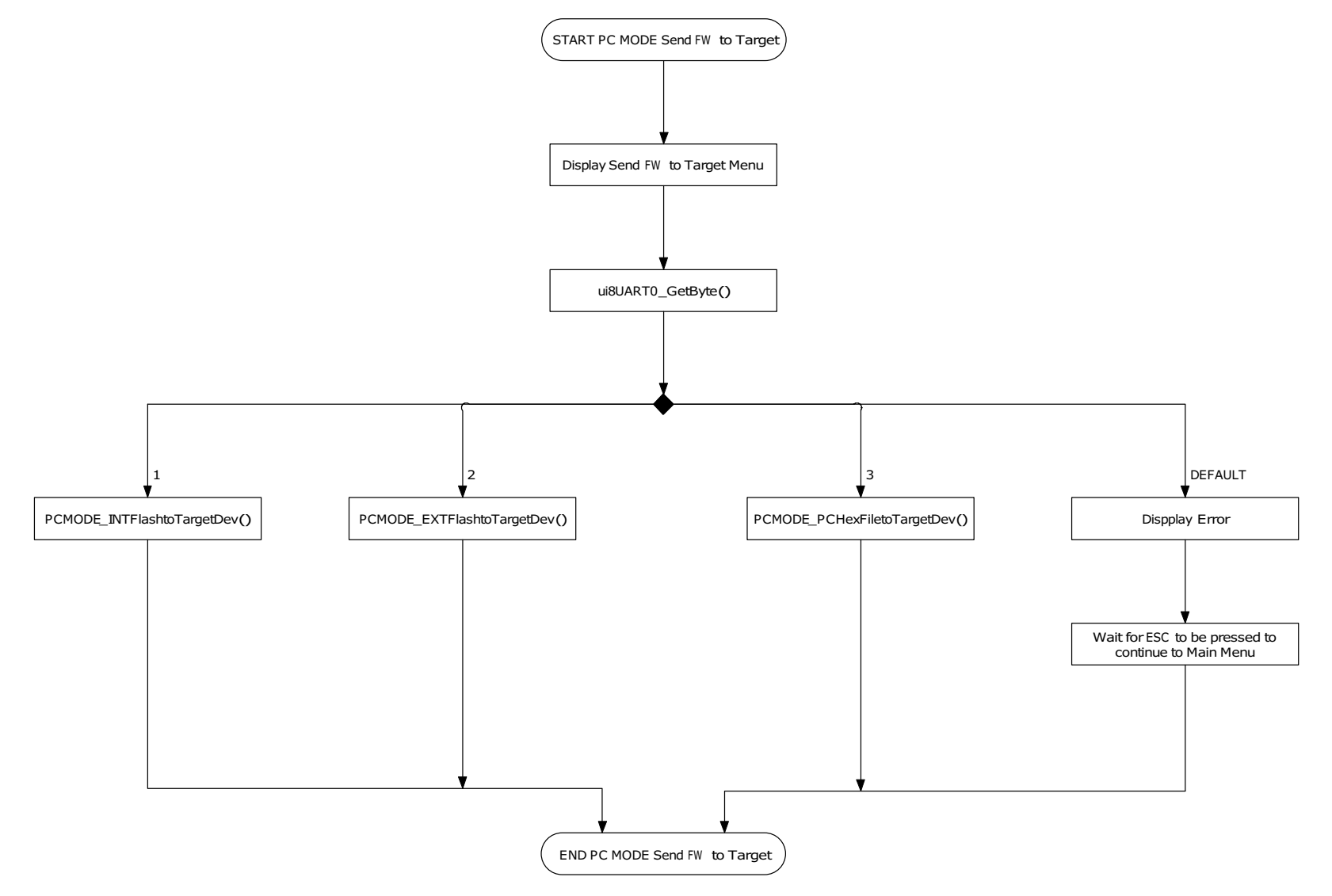

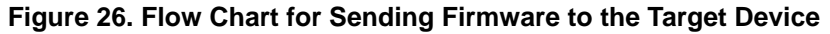

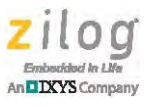

### **Customer Support**

To share comments, get your technical questions answered, or report issues you may be experiencing with our products, please visit Zilog's Technical Support page at <u>http://support.zilog.com</u>.

To learn more about this product, find additional documentation, or to discover other facets about Zilog product offerings, please visit the Zilog Knowledge Base at <u>http://</u> <u>zilog.com/kb</u> or consider participating in the Zilog Forum at <u>http://zilog.com/forum</u>.

This publication is subject to replacement by a later edition. To determine whether a later edition exists, please visit the Zilog website at <u>http://www.zilog.com</u>.

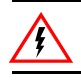

Warning: DO NOT USE THIS PRODUCT IN LIFE SUPPORT SYSTEMS.

### LIFE SUPPORT POLICY

ZILOG'S PRODUCTS ARE NOT AUTHORIZED FOR USE AS CRITICAL COMPONENTS IN LIFE SUPPORT DEVICES OR SYSTEMS WITHOUT THE EXPRESS PRIOR WRITTEN APPROVAL OF THE PRESIDENT AND GENERAL COUNSEL OF ZILOG CORPORATION.

### As used herein

Life support devices or systems are devices which (a) are intended for surgical implant into the body, or (b) support or sustain life and whose failure to perform when properly used in accordance with instructions for use provided in the labeling can be reasonably expected to result in a significant injury to the user. A critical component is any component in a life support device or system whose failure to perform can be reasonably expected to cause the failure of the life support device or system or to affect its safety or effectiveness.

#### **Document Disclaimer**

©2015 Zilog, Inc. All rights reserved. Information in this publication concerning the devices, applications, or technology described is intended to suggest possible uses and may be superseded. ZILOG, INC. DOES NOT ASSUME LIABILITY FOR OR PROVIDE A REPRESENTATION OF ACCURACY OF THE INFORMATION, DEVICES, OR TECHNOLOGY DESCRIBED IN THIS DOCUMENT. ZILOG ALSO DOES NOT ASSUME LIABILITY FOR INTELLECTUAL PROPERTY INFRINGEMENT RELATED IN ANY MANNER TO USE OF INFORMATION, DEVICES, OR TECHNOLOGY DESCRIBED HEREIN OR OTHERWISE. The information contained within this document has been verified according to the general principles of electrical and mechanical engineering.

Z8 Encore!, Z8 Encore! XP, and Z8 Encore! MC are trademarks or registered trademarks of Zilog, Inc. All other product or service names are the property of their respective owners.